# 清光会館・23 号館・図書館

# オンデマンドプリンタ印刷手順書

情報推進課

## オンデマンドプリンタ印刷手順

オンデマンドプリンタ(カラープリンタ)は清光会館 3 階 PC 開放室、23 号館 1 階、図書館 1 階にありま す。学外から持ち込んだ機器(スマートフォン、持込 PC)は、学内ネットワークに接続を確認してから操作 してください。以下の手順より印刷操作を実行します。

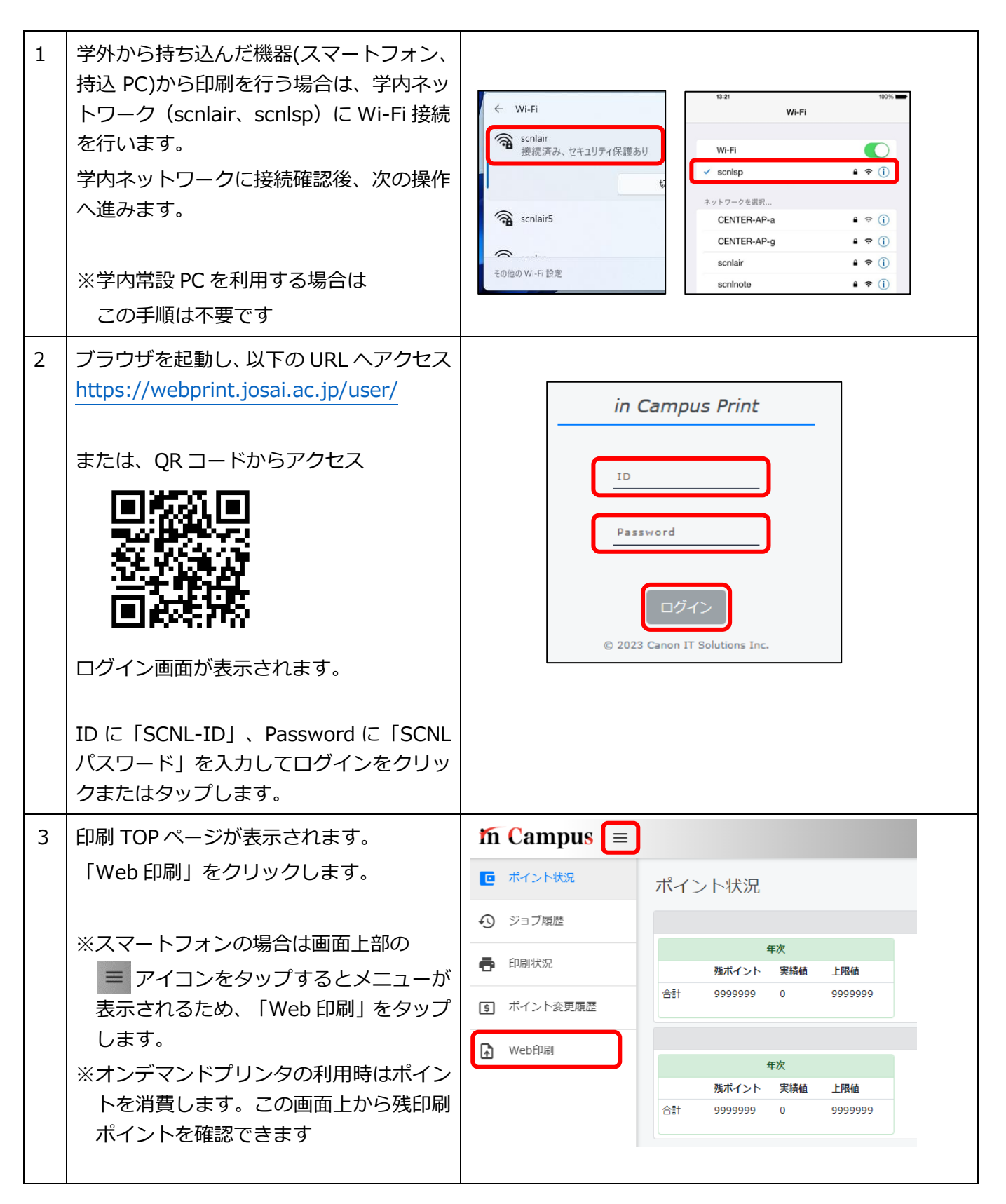

| 4 | 点線内をクリックまたはタップして、印刷                                   |   | Web印刷                           |                                                     |  |
|---|-------------------------------------------------------|---|---------------------------------|-----------------------------------------------------|--|
|   | を行うファイルを選択します。(PC ではト<br>ラッグ&ドロップも可)                  |   | ファイル *                          | •<br>Drag and Drop a file here or click             |  |
|   | A4 サイズでのみ印刷できます。パスワード                                 |   | 印刷キュー*                          |                                                     |  |
|   | 付きファイルは印刷できません。画像<br>  (.ipg、.png)は対応しないため、事前に PDF    |   | 用紙サイズ *                         | A4                                                  |  |
|   | に変換してください。                                            |   | ページ指定 *                         | <ul> <li>全てのページ</li> </ul>                          |  |
|   | 1度に送信できる印刷データは100枚分ま                                  |   |                                 | ○ 指定したページ                                           |  |
|   | <u> で</u> となります。100 枚を超えるテータを分<br>割送信したり、ページ数を指定したい場合 |   | 片面/両面 *                         | ○ 片面<br>両面                                          |  |
|   | には、「指定したページ数」を選択し、ペー                                  |   | カラーモード *                        | ● モノクロ<br>○ カラー                                     |  |
|   | ジ番号を指定します。                                            |   | 命数 *                            | 1                                                   |  |
|   | ● 指定したページ 1 ~ 3                                       |   | ページレイアウト *                      | v                                                   |  |
|   |                                                       |   | とじ方向 *                          | ────────────────────────────────────                |  |
|   | 次ページを参照してください。                                        |   | 印刷の向き *                         | О КА<br>_ ка                                        |  |
|   |                                                       |   | アップロード                          |                                                     |  |
|   | アップロードをクリック、またはタップし<br>  プリンタへデータを送信します               |   |                                 |                                                     |  |
|   |                                                       |   |                                 |                                                     |  |
| 5 | 清光会館 3 階 PC 開放室前、23 号館 1 階、<br>図書館 1 階に設置しているいずれかのプリ  |   | -<br>                           |                                                     |  |
|   | ンタにて、右図の赤枠の部分に学生証をタ                                   |   |                                 |                                                     |  |
|   | ッチします。                                                |   |                                 | 7. 0 9.<br>C # URAN                                 |  |
|   | 印刷確認画面の表示されま9。                                        |   | >                               | 24-97                                               |  |
| 6 | 学生証がない場合、手入力で認証を行いま                                   |   |                                 | ユーザー名とパスワードを入力して                                    |  |
|   | す。タッチバネル画面にて、   キーボード<br>  でログイン  をタップします。            |   |                                 | (ログイン)を押してください。<br>撮作総丁後は必ずログアウトして<br>ください。         |  |
|   | ユーザー名に「SCNL-ID」、パスワードに                                |   |                                 | 7 -A-2                                              |  |
|   | 「SCNL パスワード」を入力してログイン                                 |   |                                 |                                                     |  |
|   | をタッノします。                                              |   |                                 |                                                     |  |
|   |                                                       |   |                                 |                                                     |  |
| 7 | 自動で印刷が開始されない場合は、印刷を                                   | r |                                 |                                                     |  |
|   | 「行つテータをタッナハイル上から選択し、<br>「印刷する」をタップします。                | ľ | X業名<br>レポート開墾提出_ywyr<br>sdddaru | K*********************************                  |  |
|   |                                                       |   | INSUCCA                         | C 7 8 9                                             |  |
|   |                                                       |   |                                 | X         0         #                               |  |
|   |                                                       |   | <u>उत्तर</u> ाष्ट्रवट उत्तर     | C         グリセット           Allingto         Allingto |  |
|   |                                                       |   | ◆ 状況確認 ◎ 1                      | A4         用紙を補給してください。         回回                  |  |

# 【印刷ポイント節約のコツ】

#### 教室常設のプリンタ・オンデマンドプリンタでの印刷時にはポイントが消費されます。

年間 1000 ポイントが付与され、不足した場合はポイントを購入する必要があります。

| 年間ポイント | 消費ポイント(A4用紙1枚) |     | 年間ポイント超過後の対応 |             | 備老                |  |
|--------|----------------|-----|--------------|-------------|-------------------|--|
| キ间かインド | モノクロ           | カラー |              |             | ר נווע            |  |
| 1000   | 1              | 4   | 追加購入         | 100ポイント100円 | 片面・両面共に1枚分のポイント消費 |  |

ポイントは「用紙1枚」単位で消費されるため、

消費ポイントを節約するために、Web 印刷画面の以下の設定を使いこなしましょう!

### ✓ 両面印刷に設定しよう

| 片面/両面 * | <ul> <li>片面</li> <li>両面</li> </ul> |  |
|---------|------------------------------------|--|
| とじ方向 *  | 長辺とじ ~                             |  |
| 印刷の向き * | 長辺とじ<br>短辺とじ                       |  |

【片面/両面】で両面にすれば<u>1枚の用紙で2ページ分印刷</u>できるため、消費ポイントを半減できます。 【とじ方向】は印刷する資料が縦長の場合は「長辺とじ」、横長の場合は「短辺とじ」に設定しましょう。

### ✔︎ 割付印刷を設定しよう

| ページレイアウト * | 4 in 1 🗸         | ) |
|------------|------------------|---|
|            | 1 in 1<br>2 in 1 |   |
| 配置順 *      | 4 in 1<br>8 in 1 | J |

【ページレイアウト】の設定から、複数のページを縮小して1枚の用紙に印刷することができます。

割付数を多くすれば、その分ポイントを節約できます。

※割付数が多すぎると、ページの内容が縮小されすぎて読みづらくなってしまいます。

印刷したい資料の文字サイズ等をふまえて設定しましょう。

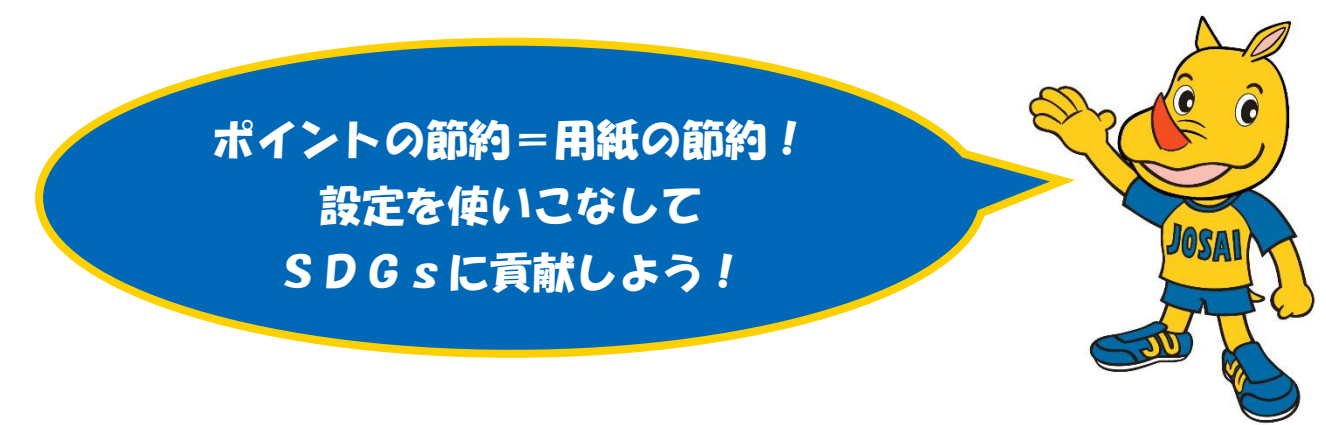